## Que faire en fin d'année avec BCDI ? Étape 5 : Éditer le cahier d'inventaire de votre base documentaire (Réseau scribe)

## Table des matières

#### Remarque :

sauvegarder la base Principale (=data) avant chaque opération

(Cf. fiche en ligne sur le site Espace Doc Web de l'Académie de Lyon)

### <u>1- Éditer son cahier d'inventaire avec le menu Indicateurs d'activité en</u> version papier et en pdf

#### Remarques préalables :

- L'équation de recherche porte sur toutes les fiches de la table Exemplaires (<u>même si les</u> <u>fiches n'ont pas de numéro d'inventaire</u>) à l'exception des périodiques

- Le <u>classement se fait sur le champ Date de saisie</u> de la table Exemplaires : il est impératif que vos numéros d'inventaire et vos dates de saisie correspondent

• Cliquer dans le menu Indicateurs d'activités / Activités de gestion du fonds / Valeur patrimoniale / Registre d'inventaire

| 👷 Indicateurs d'activité. Vous ét                                              | es dans la base Principale                                                                                                    | _      | C  |
|--------------------------------------------------------------------------------|----------------------------------------------------------------------------------------------------|--------|----|
| Activités de gestion du fonds                                                  | Activités des publics                                                                                                    |        |    |
| Rubriques<br>Acquisitions<br>Désherbage<br>Etat du fonds<br>Valeur patrimonial | Requêtes         Image: Coût des abonnements par collections         Image: Coût des abonnements par crédits         Image: Coût des abonnements par fournisseurs         Image: Coût des abonnements par fournisseurs         Image: Coût des abonnements par fournisseurs         Image: Coût des abonnements par fournisseurs         Image: Coût des abonnements par fournisseurs         Image: Coût des abonnements par fournisseurs         Image: Coût des abonnements par fournisseurs         Image: Coût des abonnements par fournisseurs         Image: Coût des abonnements par fournisseurs         Image: Coût des abonnements par fournisseurs         Image: Coût des abonnements par fournisseurs         Image: Coût des abonnements par fournisseurs         Image: Coût des abonnements périodiques         Image: Coût des abonnements par supports (tous supports sauf périodiques)         Image: Coût des abonnements par supports (tous supports sauf périodiques) | liques | .) |

- Cliquer sur le bouton 
   « Lancer la requête »
- Les 11 premières pages s'affichent
- Cliquer sur le bouton () « Voir toutes les pages » (icône en bas et à droite de l'écran) pour afficher la totalité du registre d'inventaire, et pouvoir ensuite imprimer le rapport

• Le registre d'inventaire suivant s'affiche

| Registre d'inventaire |                                                                                                    |         |            |      |                               |                            |  |  |
|-----------------------|----------------------------------------------------------------------------------------------------|---------|------------|------|-------------------------------|----------------------------|--|--|
| Saisi le              | Description biblio.                                                                                  | Support | Cote       | Coût | N° enregistrement             | Statut                     |  |  |
| 01/02/2006            |                                                                                                    | Livre   | 194 DID    | 0    | EX.: 105<br>INV:00004         | Perdu<br>C.D.I.            |  |  |
| 03/02/2006            | Grammaire commentée de l'anglais : de la forme au sens :<br>corrigés. Spratbrow, 1996. 2-90389-145-1 | Livre   | 425 GRA    | 2,4  | EX.: 20598<br>INV: 00001      | En-service<br>C.D.I./ Prof |  |  |
| 05/02/2006            | La liberté en poésie. Gallimard, 1998. (Folio junior, 862).<br>2-07-051529-X                         | Livre   | P ANT      | 5,6  | 17493                         | En-service<br>C.D.I.       |  |  |
| 06/02/2006            |                                                                                                    |         | R MAU      | 0    | EX.:6888<br>INV:00005         | Mis au pilon<br>C.D.I.     |  |  |
| 06/02/2006            | Guide du département. Milan Presse, 2001. (Les essentiels<br>(nouveau)). 2-84113-460-1               | Livre   | 352.15 CEN | 4    | EX. : 10001233<br>INV : 00002 | En-service<br>C.D.I.       |  |  |

- 🕘 🗃 🗔 👭 🔍 100% 🍷 🔍 🔲 🗔 🔝 🛝 🗔 🔺
  - Cliquer en bas de page sur le bouton Sur le bouton (icône en bas et à gauche de l'écran)

Þ 1

Quitter

#### Remarques sur l'équation

- L'équation de recherche porte sur toutes les fiches de la table Exemplaires (même si les fiches n'ont pas de numéro d'inventaire) à l'exception des périodiques

#### Remarques sur le rapport livré par BCDI

- Le n° d'inventaire n'apparaît pas dans la première colonne

- Avant la mise à jour de la version 2.30 (septembre 2012) de BCDI : la colonne « Description biblio. » du registre d'inventaire n'était pas renseignée si :

\* Champ Statut = Perdu + Notice générale inexistante

\* Champ Statut = Mis au pilon + Notice générale existante ou non

#### • Pour éditer votre cahier d'inventaire en pdf :

- Cliquer en bas de page sur le bouton 🗳 « Exporter » (icône en bas et à gauche de l'écran)

- Cliquer sur « Fichier PDF ... »
- La fenêtre « Exporter en PDF » s'ouvre
- Cliquer sur le bouton « OK »
- La fenêtre « Enregistrer sous » s'ouvre

- Le nom de fichier s'inscrit <u>automatiquement</u> : **@RegistreInventaire.pdf** et va s'enregistrer dans le dossier Macros de BCDI (II est possible de l'enregistrer dans un autre dossier)

- Cliquer sur le bouton « Enregistrer » (en bas de l'écran)

### 2- Éditer son cahier d'inventaire en posant une équation

# <u>2-1 : Éditer son cahier d'inventaire s'il n'a jamais été imprimé en version papier et en pdf</u>

- Cliquer dans le menu Recherche / Recherche Gestionnaire / Exemplaires
- Poser l'équation : N° Inventaire = rempli
- Pour classer vos fiches : dans « Classer les fiches par », cliquer sur N° d'inventaire pour obtenir 1 > : N° d'inventaire
- Pour sélectionner un rapport : dans « Format », cliquer sur le bouton « Format de sortie », puis sur « Registre d'inventaire »
- Cliquer sur le bouton 🞯 « Lancer la recherche »
- Une fenêtre « Information » affiche le message « nombre de fiches trouvées : ZZZ »
- Cliquer sur le bouton « OK »
- Cliquer sur le bouton () « Voir les fiches trouvées ou les éditer »
- Les 11 premières pages s'affichent
- Cliquer sur le bouton ( voir toutes les pages » (icône en bas et à droite de l'écran) pour afficher la totalité du registre d'inventaire, et pouvoir ensuite imprimer le rapport
- Le registre d'inventaire suivant s'affiche

| aisi le    | Description biblio.                                                                                  | Support | Cote       | Coût | N° enregistrement             | Statut                     |
|------------|----------------------------------------------------------------------------------------------------|---------|------------|------|-------------------------------|----------------------------|
| 03/02/2006 | Grammaire commentée de l'anglais : de la forme au sens :<br>corrigés. Spratbrow, 1996. 2-90389-145-1 | Livre   | 425 GRA    | 2,4  | EX.: 20598<br>INV: 00001      | En-service<br>C.D.I./ Prof |
| )6/02/2006 | Guide du département. Milan Presse, 2001. (Les essentiels<br>(nouveau)). 2-84113-460-1               | Livre   | 352.15 CEN | 4    | EX. : 10001233<br>INV : 00002 | En-service<br>C.D.I.       |
| 01/02/2006 |                                                                                                    | Livre   | 194 DID    | 0    | EX. : 105<br>INV : 00004      | Perdu<br>C.D.I.            |
| 06/02/2006 |                                                                                                    |         | R MAU      | 0    | EX.:6888<br>INV:00005         | Mis au pilon<br>C.D.I.     |

 Cliquer en bas de page sur le bouton l'écran)
 Cliquer en bas de page sur le bouton

#### Remarques sur l'équation :

- L'équation de recherche ne porte que sur les fiches ayant un numéro d'inventaire

#### <u>Remarques sur le rapport livré par BCDI :</u>

- Le n° d'inventaire n'apparaît pas dans la première colonne

- Avant la mise à jour de la version 2.30 (septembre 2012) de BCDI : la colonne « Description biblio. » du registre d'inventaire n'était pas renseignée si :

\* Champ Statut = Perdu + Notice générale inexistante

\* Champ Statut = Mis au pilon + Notice générale existante ou non

#### • Pour éditer votre cahier d'inventaire en pdf :

- Cliquer en bas de page sur le bouton 🖾 « Exporter » (icône en bas et à gauche de l'écran)

- Cliquer sur « Fichier PDF ... »
- La fenêtre « Exporter en PDF » s'ouvre
- Cliquer sur le bouton « OK »
- La fenêtre « Enregistrer sous » s'ouvre

- Le nom de fichier s'inscrit <u>automatiquement</u> : **@RegistreInventaire.pdf** et va s'enregistrer dans le dossier Macros de BCDI (II est possible de l'enregistrer dans un autre dossier)

- Cliquer sur le bouton « Enregistrer » (en bas de l'écran)

## 2-2 : Compléter son cahier d'inventaire en rajoutant les numéros d'inventaire enregistrés dans la base depuis la dernière impression du cahier d'inventaire

Suivre la procédure du paragraphe 2-1

<u>Exemple</u> : si votre dernier numéro d'inventaire imprimé est 00346, poser l'équation : **N° Inventaire** > 00346